# Soft One®

# Käsikirja

Reskontratapahtumien siirto kirjanpitoon

GO

Soft One

# Sisällysluettelo

| Yleistä siirrosta                     | . 1 |
|---------------------------------------|-----|
| Tilikausi                             | . 1 |
| Myyntireskontra                       | 1   |
| Tositteiden muodostus myyntilaskuista | 1   |
| Tositteiden muodostus suorituksista   | . 3 |
| Ostoreskontra                         | . 5 |
| Tositteiden muodostus ostolaskuista   | . 5 |
| Tositteiden muodostus maksuista       | 7   |

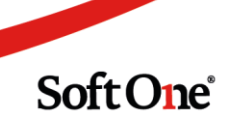

# Yleistä siirrosta

Laskuista ja suorituksista muodostetaan kirjanpitotositteet oletuksena lasku- ja suorituskohtaisesti. Reskontra-asetuksissa voidaan haluttaessa määritellä tapahtumien yhdistäminen päiväkohtaisesti.

Tositteet voi muodostaa milloin vain ja niin usein kuin haluaa. Tositteen voi muodostaa kuitenkin vain kerran, joten mahdolliset muutokset laskun/suorituksen tiliöinteihin on tehtävä manuaalisesti myös kirjanpitotositteelle.

#### Tilikausi

Tilikauden vaihteessa toimittaessa kahdella eri tilikaudella, on tilikausi muistettava valita ruudun oikeasta yläkulmasta. Tositteet eivät kuitenkaan siirry väärälle tilikaudelle, jos tilikautta ei ole muistanut valita. Asiasta tulee huomautus ja siirron voi suorittaa, kun oikea tilikausi on valittu.

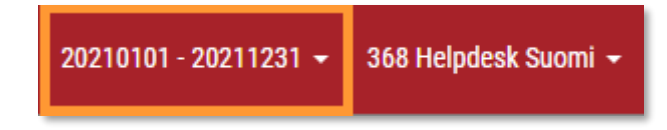

# Myyntireskontra

#### Tositteiden muodostus myyntilaskuista

Ennen tositteiden muodostusta tulostetaan raportti 600 Laskupäiväkirja. Raportista tarkastetaan laskujen tiliöintien oikeellisuus ja tehdään tarvittavat korjaukset ennen tositteiden muodostusta.

Myyntilaskuista muodostetaan tositteet *Talous > Myyntireskontra > Laskut* -toiminnossa. Tosite voidaan muodostaa laskusta, jonka tila on *Avoin*. Kun laskusta on muodostettu tosite, sen tila on myös *Tosite*.

| Las | Laskut Korko + ×                                      |             |          |        |        |                                   |        |  |  |
|-----|-------------------------------------------------------|-------------|----------|--------|--------|-----------------------------------|--------|--|--|
|     | ✓ Näytä avoimet ✓ Näytä suljetut □ Näytä omat 12 kk ▼ |             |          |        |        |                                   |        |  |  |
|     |                                                       | Sarjanumero | Laskunro | Тууррі | Tila   | Asiakas Summa                     |        |  |  |
|     |                                                       |             |          |        | ·      | 7                                 | 7      |  |  |
|     | >                                                     | 70192       | 70192    | Lasku  | Avoin  | 8732 Metsäkuljetus Heino & Uusit  | 584,69 |  |  |
|     | >                                                     | 70193       | 70193    | Lasku  | Avoin  | 8732 Metsäkuljetus Heino & Uusit  | 584,69 |  |  |
|     | >                                                     | 181048      | 191101   | Lasku  | Tosite | 11 Annin Askarteluputiikki abcdef | 150,00 |  |  |
|     | >                                                     | 181049      | 201101   | Lasku  | Tosite | 9 Villen Verstas Ky               | 500,00 |  |  |
|     | >                                                     | 181050      | 201102   | Lasku  | Tosite | 9 Villen Verstas Ky               | 600,00 |  |  |

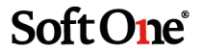

1. Suodata laskut tilan mukaan siten, että listauksessa näkyy vain Avoin-tilan omaavat laskut.

| Tila 🏹      | Asiakas          | Sumn |
|-------------|------------------|------|
| ♡ (1) Avoin |                  |      |
| Avoin 🧹     | Etsi             |      |
| Avoin       | (Valitse kaikki) |      |
| Ay Jin      | 🗌 Alustava       |      |
| Avoin       | 🗹 Avoin          |      |
| Avoin       | Peruttu          |      |
| Avoin       | Tosite           |      |
| Avoin       |                  |      |
| Avoin       |                  |      |
| Avoin       | 1 Asiakas Assi   |      |

2. Tarpeen mukaan voit suodattaa laskut lisäksi laskupäivän mukaan.

|   | Laskun päiväys 🖓   | Eräpäivä Suorituspäivä        |
|---|--------------------|-------------------------------|
| 7 | 2019-07-01-2019-07 | 7                             |
| ) | 30.7.2019          | Alueella                      |
| 9 | 19.7.2019          | 01.07.2019                    |
| 9 | 19.7 2019          | 31.07.2019                    |
| ) | 8.7.2019           | ● Ja ○ Tai<br>Yhtä suuri kuin |
| B | 3.7.2019           | pp.kk.vvvv                    |
| 3 | 1.7.2019           | 15.7.2019 26.7.2019           |

3. Klikkaa Näytä suljetut ja varmista, että ruudulla näkyy laskut niin pitkältä ajalta, että kaikki tarpeelliset sisältyy valittuun ajanjaksoon.

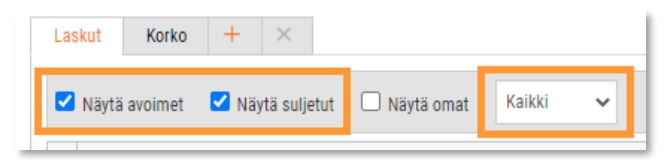

4. Valitse laskut, joista muodostetaan tositteet. Jos haluat valita kaikki listauksessa näkyvät laskut, klikkaa otsikkorivillä olevaa valintaruutua, jolloin kaikki näkyvät laskut tulevat valituiksi. Vaihtoehtoisesti voit valita osan listauksessa näkyvistä laskuista klikkaamalla laskurivin alussa olevaa valintaruutua.

|   | Sarjanumero | Laskunro | Тууррі | Tila 🖓      | Asiak |
|---|-------------|----------|--------|-------------|-------|
|   |             |          |        | 𝒴 (1) Avoin | 7     |
| > | 181099      | 18,000   | Lasku  | Avoin       | 117   |
| > | 70192       | 70192    | Lasku  | Avoin       | 873:  |
| ~ | 0193        | /0193    | Lasku  | Avoin       | 873:  |
| > | 181102      | 310703   | Lasku  | Avoin       | 13 F  |
|   | 181101      | 310702   | Lasku  | Avoin       | 3 Ka  |
| > | 181100      | 310701   | Lasku  | Avoin       | 1 As  |

Soft One

5. Valitse oikean alalaidan toimintopainikkeesta Muodosta tosite.

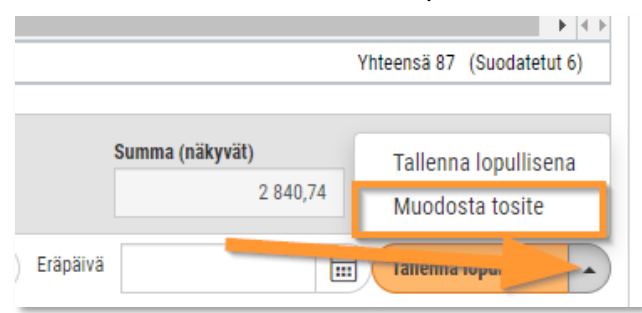

6. Kun tositteet on muodostettu, voit helposti poistaa asettamasi suodattimet klikkaamalla otsikkorivin oikeassa laidassa olevaa kuvaketta:

#### Tositteiden muodostus suorituksista

Ennen tositteiden muodostusta tulostetaan raportti *610 Suorituspäiväkirja*. Raportista tarkastetaan suoritusten tiliöintien oikeellisuus ja tehdään tarvittavat korjaukset ennen tositteiden muodostusta.

Suorituksista muodostetaan tositteet *Talous > Myyntireskontra > Maksut > Maksettu -* toiminnossa. Maksettu-välilehdellä näkyy kaikki suoritukset, joista ei ole muodostettu tositetta.

| Maksamatta | Muistutus | Korko M | aksettu  | Tosite | +     | × |         |
|------------|-----------|---------|----------|--------|-------|---|---------|
| Kaikki 🔻   |           |         |          |        |       |   |         |
| Laskunro   | Laskuid   | Suo     | ritusnro | Maksu  | ıtili |   | Тууррі  |
|            |           |         |          |        |       |   |         |
| 310514     | 40        | 22      | 25       |        |       |   | Hyvitys |
| 81         | 81        | 22      | 24       |        |       |   | Lasku   |
| 75         | 75        | 21      | 15       |        |       |   | Lasku   |

1. Tarvittaessa voit suodattaa suoritukset esim. suorituspäivän mukaan.

|   | Suorituspäivä 🏹 🕔 | M M                             |
|---|-------------------|---------------------------------|
| 7 | 2019-07-01-2019-0 | 7- 7                            |
| 8 | 31.7.2019         | Alueella                        |
| 8 | 31.7.20           | 01.07.2019                      |
| 3 | 26.7.2019         | 31.07.2019                      |
| 3 | 26.7.2019         | Ja      Tai     Yhtä suuri kuin |
| 8 | 26.7.2019         | pp.kk.vvvv                      |
| 5 | 26.7.2019         | Ø 15                            |

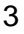

Soft One

2. Valitse suoritukset, joista muodostetaan tositteet. Jos haluat valita kaikki listauksessa näkyvät suoritukset, klikkaa otsikkorivillä olevaa valintaruutua, jolloin kaikki näkyvät suoritukset tulevat valituiksi. Vaihtoehtoisesti voit valita osan listauksessa näkyvistä suorituksista klikkaamalla rivin alussa olevaa valintaruutua.

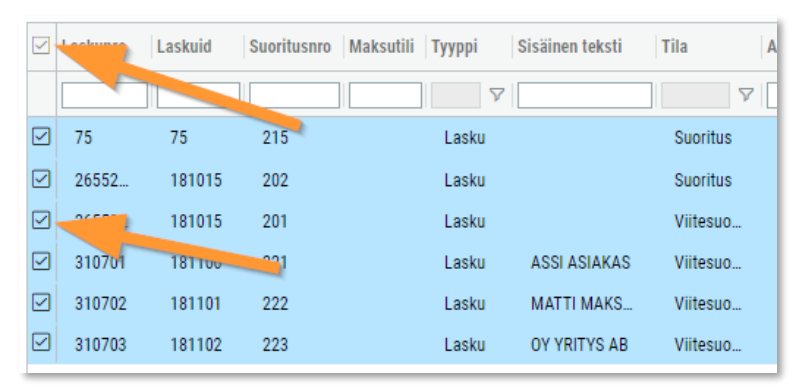

3. Valitse oikean alalaidan toimintopainikkeesta Muodosta tosite.

| datetut) | Suoritukset (valitut) |
|----------|-----------------------|
|          | Muodosta tosite       |
|          | Valitse               |

4. Kun tositteet on muodostettu, voit helposti poistaa asettamasi suodattimet klikkaamalla otsikkorivin oikeassa laidassa olevaa kuvaketta:

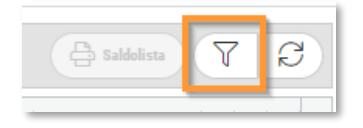

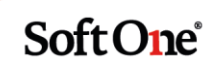

# Ostoreskontra

#### Tositteiden muodostus ostolaskuista

Ennen tositteiden muodostusta tulostetaan raportti 700 Laskupäiväkirja. Raportista tarkastetaan laskujen tiliöintien oikeellisuus ja tehdään tarvittavat korjaukset ennen tositteiden muodostusta.

Ostolaskuista muodostetaan tositteet *Talous* > *Ostoreskontra* > *Laskut* -toiminnossa. Tosite voidaan muodostaa laskusta, jonka tila on *Avoin*. Kun laskusta on muodostettu tosite, sen tila on myös *Tosite*.

| Ost | olaskut    | + >     | <              |               |                    |       |                  |
|-----|------------|---------|----------------|---------------|--------------------|-------|------------------|
|     | Näytä avoi | met 🗆   | Näytä suljetut | 🗆 Näytä piile | otetut hyväksyntät | tilat | Kaikki 🔻         |
|     | Тууррі     | Laskuid | Laskunumero    | Laskulaji     | Tila               |       | Toimittajan nimi |
|     | V          |         |                | <b>₽</b>      |                    | 7     |                  |
|     | Lasku      | 89      | 2411-8         | Lasku         | Avoin              |       | Musiikkitukku Oy |
|     | Lasku      | 90      | 2411-9         | Lasku         | Avoin              |       | Urakka Oy        |
|     | Lasku      | 91      | 2811-1         | Lasku         | Avoin              |       | Kirjakauppa      |
|     | Lasku      | 92      | 2911-1         | Lasku         | Tosite             |       | Haukion Kala Ky  |
|     | Lasku      | 93      | 2911-2         | Lasku         | Tosite             |       | Haukion Kala Ky  |

1. Suodata laskut tilan mukaan siten, että listauksessa näkyy vain Avoin-tilan omaavat laskut.

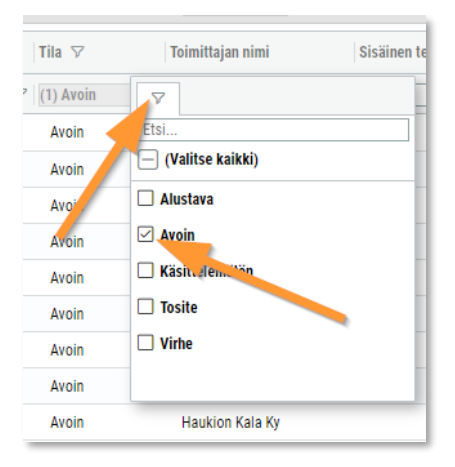

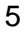

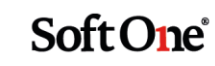

2. Tarpeen mukaan voit suodattaa laskut lisäksi laskupäivän mukaan.

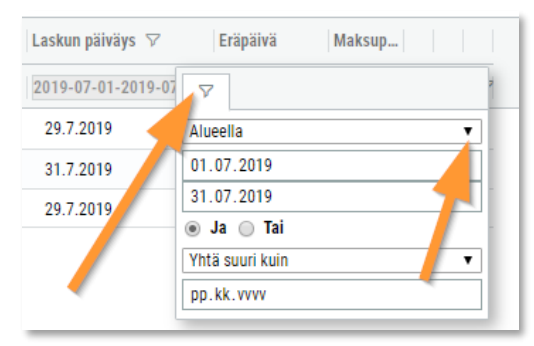

3. Klikkaa Näytä suljetut ja varmista, että ruudulla näkyy laskut niin pitkältä ajalta, että kaikki tarpeelliset sisältyy valittuun ajanjaksoon.

| Ostolaskut   | Kuluseuranta | +        | ×   |      |   |
|--------------|--------------|----------|-----|------|---|
| 🗹 Näytä avoi | imet 🗹 Näytä | suljetut | Kai | ikki | ~ |

4. Valitse laskut, joista muodostetaan tositteet. Jos haluat valita kaikki listauksessa näkyvät laskut, klikkaa otsikkorivillä olevaa valintaruutua, jolloin kaikki näkyvät laskut tulevat valituiksi. Vaihtoehtoisesti voit valita osan listauksessa näkyvistä laskuista klikkaamalla laskurivin alussa olevaa valintaruutua.

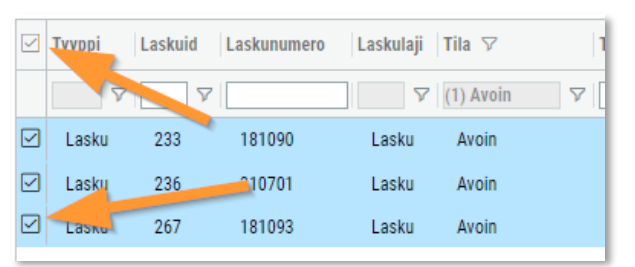

5. Valitse oikean alalaidan toimintopainikkeesta Muodosta tosite.

|                                  | Tallenna lopullisena          |
|----------------------------------|-------------------------------|
|                                  | Muodosta tosite               |
|                                  | Luo ostolasku                 |
|                                  | Tallenna                      |
|                                  | Sulje                         |
|                                  | Poista                        |
|                                  | Lisää hyväksyntämenettely     |
|                                  | Aloita laskuntarkastus        |
| Suodatetut rivit                 | Lähetä hyväksyntämuistutukset |
| 2                                | Tuo laskukuvat                |
| <ul> <li>Näytä kokona</li> </ul> | issumma verollisena           |

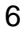

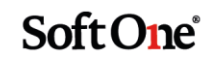

6. Kun tositteet on muodostettu, voit helposti poistaa asettamasi suodattimet klikkaamalla otsikkorivin oikeassa laidassa olevaa kuvaketta:

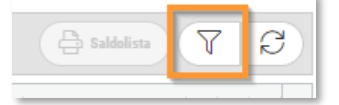

#### Tositteiden muodostus maksuista

Ennen tositteiden muodostusta tulostetaan raportti *710 Maksupäiväkirja*. Raportista tarkastetaan maksujen tiliöintien oikeellisuus ja tehdään tarvittavat korjaukset ennen tositteiden muodostusta.

Maksuista muodostetaan tositteet *Talous* > *Ostoreskontra* > *Maksut* > *Maksettu* - toiminnossa. Maksettu-välilehdellä näkyy kaikki maksut, joista ei ole muodostettu tositetta.

| Maksamatta |         | Maksettu | Suljettu | + ×      |           |  |  |
|------------|---------|----------|----------|----------|-----------|--|--|
| Kaikki 🔻   |         |          |          |          |           |  |  |
|            | Laskuld | Laskuni  | o Suo    | ritusnro | Maksutili |  |  |
|            |         | 7        |          | 7        |           |  |  |
|            | 5       | 1511-    | 2        | 90       | DABAFIH   |  |  |
|            | 6       | 25112    | 016      | 91       | DABAFIH   |  |  |
|            | 8       | 1912-    | 1        | 92       | DABAFIH   |  |  |

1. Tarvittaessa voit suodattaa maksut esim. maksupäivän mukaan.

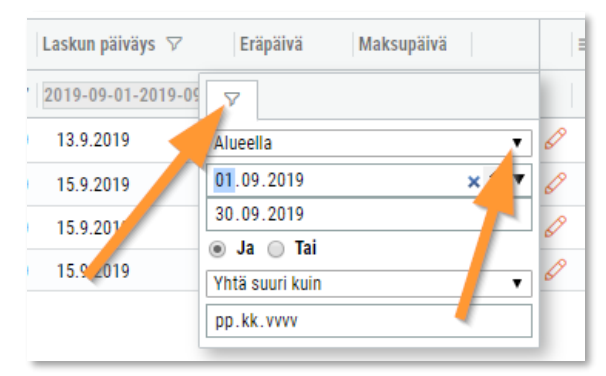

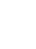

7

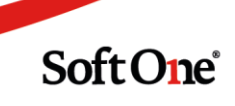

2. Valitse maksut, joista muodostetaan tositteet. Jos haluat valita kaikki listauksessa näkyvät maksut, klikkaa otsikkorivillä olevaa valintaruutua, jolloin kaikki näkyvät maksut tulevat valituiksi. Vaihtoehtoisesti voit valita osan listauksessa näkyvistä maksuista klikkaamalla rivin alussa olevaa valintaruutua.

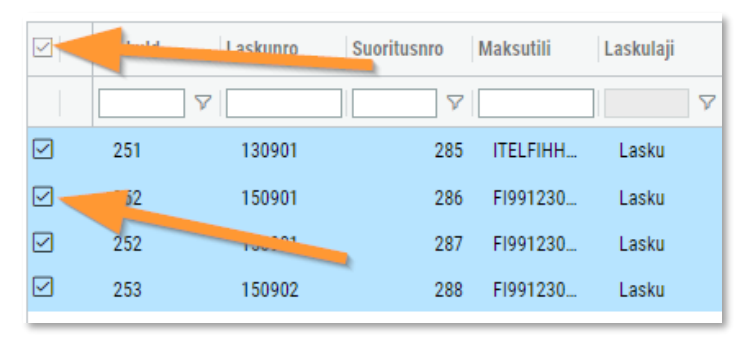

3. Valitse oikean alalaidan toimintopainikkeesta Muodosta tosite.

| Muodosta tosite                                    |   |         |  |  |  |  |
|----------------------------------------------------|---|---------|--|--|--|--|
| Talleta muutokset                                  |   |         |  |  |  |  |
| Tallenna muutokset ja muodosta kirjanpitotositteet |   |         |  |  |  |  |
| Peruuta maksuehdotus                               |   |         |  |  |  |  |
| aksupäivä                                          | Ē | Valitse |  |  |  |  |

4. Kun tositteet on muodostettu, voit helposti poistaa asettamasi suodattimet klikkaamalla otsikkorivin oikeassa laidassa olevaa kuvaketta:

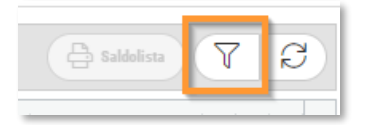

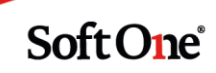